## Changing Drug names to **Genericq**

Since new legislation has recommended all drugs should be prescribed as Generic, it is easy to change your current drug list within a patient file to its Generic form

## Figure 1

| Prescription manager - TEST JOHN - GMS n* (PP)                                                                                                    | - 100 years - weight : 59 (02/04/1   | 998)       |              |                      |     |  |  |  |
|----------------------------------------------------------------------------------------------------|--------------------------------------|------------|--------------|----------------------|-----|--|--|--|
| 🕨 Brescribe 🧭 Edit_ 🌍 💢 🕢 🗶 🧜 🌌 😽 🕼 Alternates 🔂 Equivalents 👻                                                                                                    |                                      |            |              |                      |     |  |  |  |
| Irish speciality (IPU) 🔓 Repeats (3) 🔗 Review 🕨 Prescribe 🔹 🎸 Edit_ 🖡 Prescribe All 🔹 🎇 Repeat by 🖷 Re                                                                                                    |                                      |            |              |                      |     |  |  |  |
| nu sea                                                                                                    | Prescription                         | Qty.       | Dosage       | Repe Last prescribed | Ge  |  |  |  |
| ProductName PriceBi                                                                                                    | LIPITOR 10MG FC TABS                 | 28 caps    | 1 caps daily | 1                    | ato |  |  |  |
| NU-SEALS 75MG GAST RES TABS - 100TABS 0.08                                                                                                    | EMCOR 10MG TABS                      | 56 tabs    | 2 tabs daily | 1                    | bis |  |  |  |
| NU-SEALS ASPIRIN 300MG GAST RES TABS - 1 0.05                                                                                                    | NU-SEALS ASPIRIN 75MG GAST RE:       | 28 tabs    | 1 tabs daily | 1                    | ac  |  |  |  |
| NU-SEALS ASPIRIN 75MG GAST RES TABS - 28 0.08 NU-SEALS ASPIRIN 75MG GAST RES TABS - 56 0.08      NU-SEALS ASPIRIN 75MG GAST RES      NU-SEALS ASPIRIN 75MG GAST RE     NU-SEALS ASPIRIN 75MG GAST RE     28 TABS (acetylsalicylic acid 75mg)      Price =2.12     ALL ACE     MULANCE     MULANCE     MULANCE     MULANCE     MULANCE | Current prescription (-) (18/02/2014 | 4)   🔯   🧇 | (171)        |                      | *   |  |  |  |
| T tabs daily / 28 tabs - 28 days     Gives code=     37308     37308                                                                                                    | Prescription                         |            | Qty.         | Dosage               | Ge  |  |  |  |
| <ul> <li>Allergy and adverse reaction</li> <li>Allergy and adverse reactions</li> <li>Allergy and adverse reactions to medications</li> <li>PENICILLINS</li> <li>Allergies</li> </ul>                                                                                                    |                                      |            |              |                      |     |  |  |  |
|                                                                                                    | <                                    |            |              |                      | >   |  |  |  |
| 2/01/2013 consultation Dr. Michael Joyce                                                                                                    |                                      |            |              |                      |     |  |  |  |

Above you will see how the patient has a current repeat medication list which is *B*randedq

Rather than looking up each drug and changing to its generic form, you can

- In the Repeat MedicationqPanel Highlight the medications you wish to change to generic, and right click your mouse.
- You can choose whether to change the entire panel of repeats, or you can choose to only highlight the medications you wish to change.
- When you Rt click your mouse, you will get an *DPTIONq* menu as shown in **figure.2**
- Simply choose the item 'change to generic'
- This automatically changes your selection to **Generic** format.

## Figure 2

|   | 3                     | Edit                                     | Ctrl+E          |   |
|---|-----------------------|------------------------------------------|-----------------|---|
|   |                       | Prescribe                                | Ctrl+N          |   |
|   | ٢                     | Stop                                     | Shift+Ctrl+S    |   |
|   | $\boldsymbol{\times}$ | Delete                                   | Ctrl+Del        |   |
|   |                       | Reactivate                               | Shift+Ctrl+R    |   |
|   | Ħ                     | Change remaining repeat                  |                 |   |
|   |                       | Change to generic                        |                 |   |
|   | Ð                     | Link to pathology                        |                 |   |
| - | 仑                     | Move selected drug up                    | Shift+Ctrl+Up   |   |
|   | ₽                     | Move selected drug down                  | Shift+Ctrl+Down |   |
|   |                       | Send to search form (Practice formulary) | ) Shift+Ctrl+F2 |   |
|   | 4                     | Create an allergy or adverse reaction    | Ctrl+Alt+A      |   |
|   |                       | Create new disease set                   | Shift+Ctrl+Y    |   |
|   | 🔊                     | Send to a disease set                    |                 |   |
|   | ø                     | Alternates                               |                 |   |
| 1 | Ø                     | Equivalents                              | Ctrl+Alt+E      | ۲ |
|   | ĩ                     | Product information                      | Ctrl+I          |   |